## HP LaserJet Enterprise M750 Series Printer

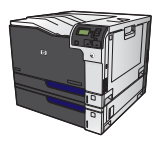

## Change the settings for all print jobs until the software program is closed

- 1. On the **File** menu in the software program, click **Print**.
- 2. Select the driver, and then click **Properties** or **Preferences**.

The steps can vary; this procedure is most common.